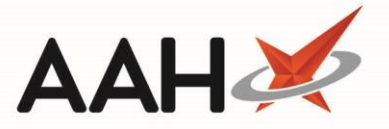

# Adding/Removing a PILs & DILs Entry to/from the Favourites

## Adding a PILs & DILs Entry to the Favourites

1. From the PILs & DILs, search for and highlight an entry in the left-hand side section of the window. The entry's contents display on the right-hand side.

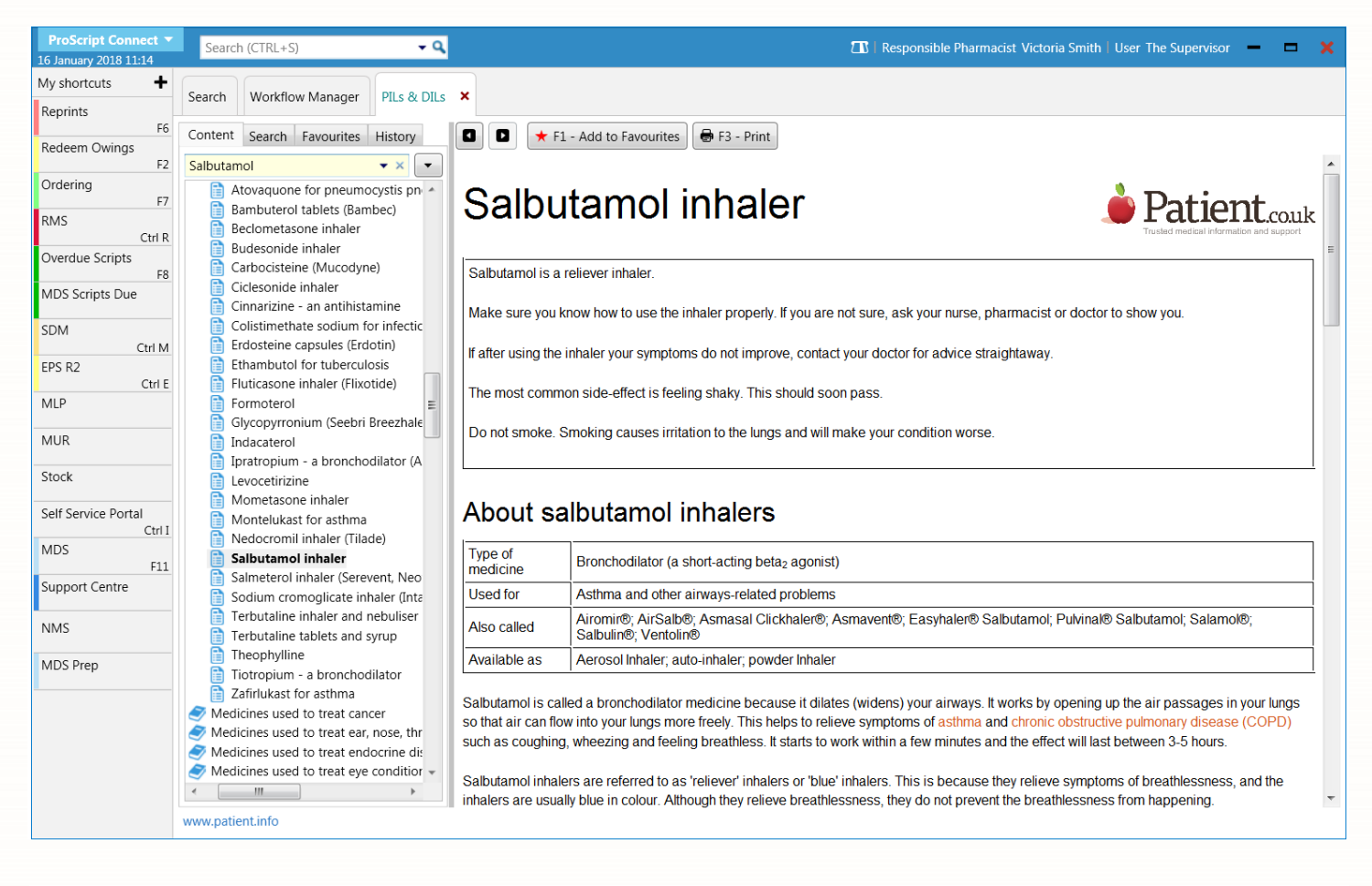

- 2. Press [F1 Add to Favourites].
- 3. The entry in the left-hand side displays with an adjoining star icon  $\mathbf{X}$ .

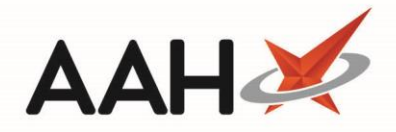

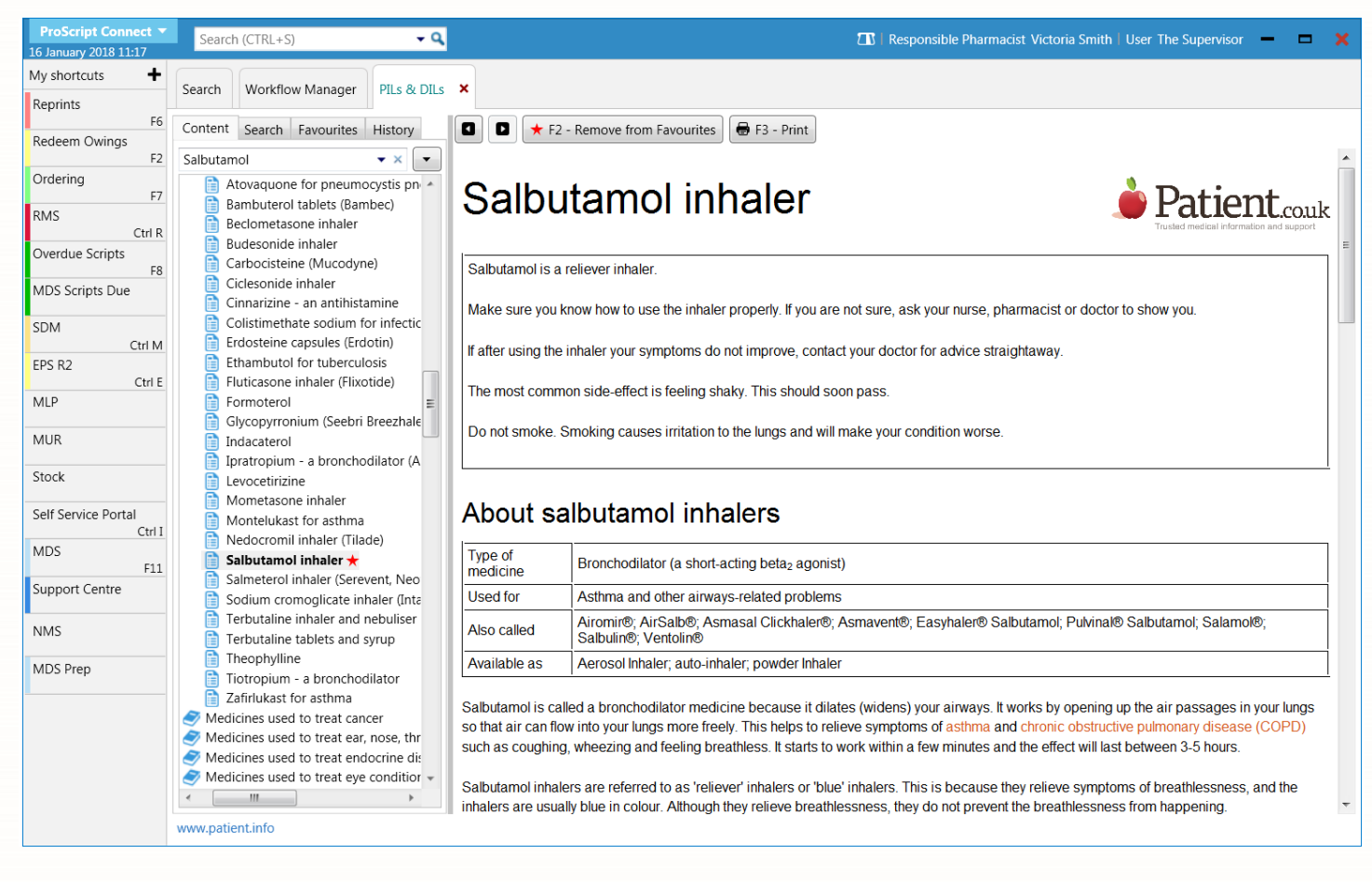

## Removing a PILs & DILs Entry from the Favourites

1. From the PILs & DILs, search for and highlight an entry marked with a red star icon X in the left-hand side section of the window. The entry's contents display on the right-hand side.

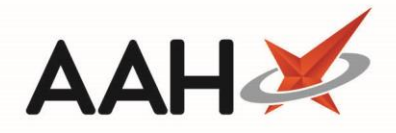

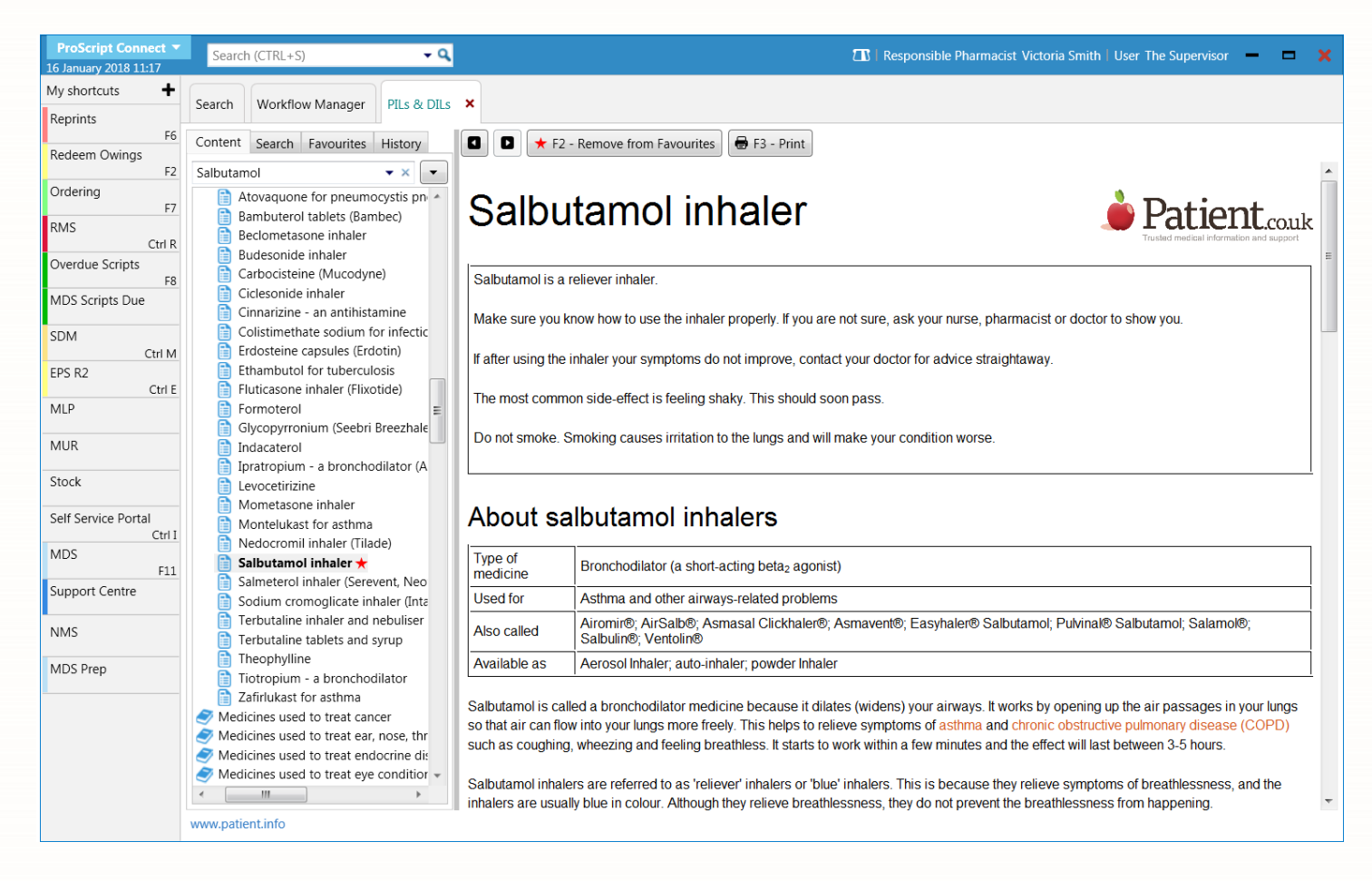

- 2. Press **[F2 Remove from Favourites]**.
- 3. The entry no longer displays with a red star icon.

### **Revision History**

| Version Number | Date          | Revision Details | Author(s)            |
|----------------|---------------|------------------|----------------------|
| 1.0            | 30 March 2020 |                  | Joanne Hibbert-Gorst |
|                |               |                  |                      |
|                |               |                  |                      |

### **Contact us**

For more information contact: **Telephone: 0344 209 2601** 

Not to be reproduced or copied without the consent of AAH Pharmaceuticals Limited 2020.